## univcoop マイポータル登録 組合員マイページ利用の流れ

スマホアプリを利用せず、IC 組合員証のみ利用する方 【手書き加入申込書でメールアドレスを登録していない方】

Ver3.1 (2024/6/13 更新)

## 目次

| 1. | ご登録いただく前に                  | <u>3</u>    |
|----|----------------------------|-------------|
| 2. | univcoop マイポータル サインアップ     | <u>4</u>    |
| з. | パスワード設定                    | . <u>15</u> |
| 4. | univcoop マイポータル サインイン      | . <u>22</u> |
| 5. | 組合員マイページ ログイン              | . <u>28</u> |
| 6. | 大学生協電子マネー アカウント登録          | . <u>35</u> |
| 7. | 組合員マイページから IC 組合員証へのチャージ方法 | .39         |

#### 1. ご登録いただく前にお読みください

加入申込の際にメールアドレスを登録していないため、

生協店舗にてメールアドレスを登録していただく必要がございます。

必ずメールアドレスを登録してから

「univcoop マイポータル サインアップ」(P.4)へ進んでください。

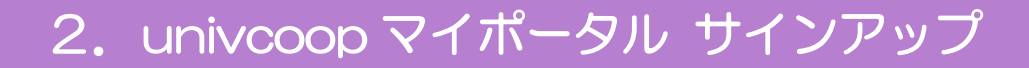

## ① univcoop マイポータルヘアクセス

#### URL: <u>https://krm-system.powerappsportals.com/</u>

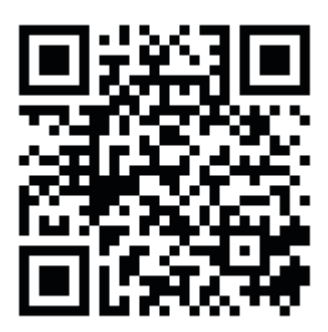

| <sup>70796ERC0001170</sup> univcoopマイポータル                                                                                                    | ホーム   サインイン                            |
|----------------------------------------------------------------------------------------------------|----------------------------------------|
| === ご案内 ===<br>このページは北海道・東北・関東・甲信越・東海・関西・北陸・九州各地区の大学生協に加入、もしくは大学生協のある大<br>への情報を提供しています。<br>中国・四国地区の大学に興味のある方は https://vsign.jp/ にアクセスをお願いいたします<br>==========     | コ学の受験、勤務を検討されている皆様                     |
| こちらのサイトでは受験から入学、そして大学生活を過ごすあなたと大学生協を結ぶ情報を提供しています。ご利用には登録<br>                                                                                                    | 录が必要となります。                             |
| 高校生、受験生の省さんで大学生協へのこ加入前の方は、こちらから登録をお願いいたします。<br>univcoopマイポータルに新規登録                                                                                               |                                        |
| 登録が完了された方、または大学生協への加入手続きが終了された方は、以下の手順でお進みください。<br>• パスワードの登録がお済みでない方は、こちらからパスワードの登録をお願いいたします。なお登録に際しては、生協に登<br>願いいたします。登録されているメールアドレスが不明な場合は、生協店舗でご確認をお願いいたします。 | 録したご自分のメールアドレスで登録をお                    |
| パスワードの登録                                                                                                    |                                        |
| <ul> <li>パスワードの登録が完了された方は、右上の「サインイン」から登録されているメールアドレスとパスワードで、univcoopマイ<br/>初回サインイン時に多要素認証用の電話番号の登録が必要となります。認証はSMSもしくは音声通話で行いますの</li> </ul>                       | イポータルをご利用いただけます。<br>で、お手元に携帯電話等をご用意してか |

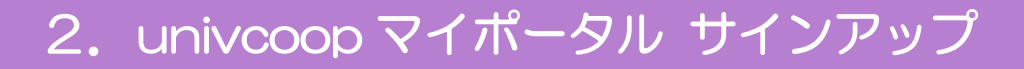

## ②「univcoopマイポータルに新規登録」を選択

| る<br>ないので、<br>いいいののマイポータル                                                                                                    | ホーム   サインイン                       |
|----------------------------------------------------------------------------------------------------|-----------------------------------|
| === ご案内 ===<br>このページは北海道・東北・関東・甲信越・東海・関西・北陸・九州各地区の大学生協に加入、もしくは大学生協のある大学の<br>への情報を提供しています。<br>中国・四国地区の大学に興味のある方は https://vsign.jp/ にアクセスをお願いいたします<br>==========         | 受験、勤務を検討されている皆様                   |
| こちらのサイトでは受験から入学、そして大学生活を過ごすあなたと大学生協を結ぶ情報を提供しています。ご利用には登録が必                                                                                                    | 要となります。                           |
|                                                                                                    |                                   |
| univcoopマイポータルに新規登録                                                                                                    |                                   |
| 登録が完了された方、または大学生協への加入手続きが終了された方は、以下の手順でお進みください。<br>• パスワードの登録がお済みでない方は、こちらからパスワードの登録をお願いいたします。なお登録に際しては、生協に登録した<br>願いいたします。登録されているメールアドレスが不明な場合は、生協店舗でご確認をお願いいたします。    | ご自分のメールアドレスで登録をお                  |
| パスワードの登録                                                                                                    |                                   |
| <ul> <li>パスワードの登録が完了された方は、右上の「サインイン」から登録されているメールアドレスとパスワードで、univcoopマイポータ<br/>初回サインイン時に多要素認証用の電話番号の登録が必要となります。認証はSMSもしくは音声通話で行いますので、お<br/>にサインインをはないないまします。</li> </ul> | フレレをご利用いただけます。<br>手元に携帯電話等をご用意してか |

p. 5

## ③メールアドレス登録画面へ遷移後、

## スクロールしてメールアドレスと生年月日を入力

| Sunny 大学生協事業連合                                                                                                    |  |
|----------------------------------------------------------------------------------------------------|--|
| univcoop マイボータル                                                                                                    |  |
| 1 サインアップ:メールアドレス登録 完了                                                                                              |  |
| >>> メールアドレス登録                                                                                                    |  |
| 登録いただくメールアドレス宛に「【大学生協】univcoop マイポータル 登録手続き開始URLのお知らせ」メールを<br>送信します。<br>60分以内にメールに記載されたURLをクリックして手続きを進めてください。      |  |
|                                                                                                    |  |
| <ul> <li>         ・ 大学生協に登録されているメールアドレスを使用いただくと、登録済み情報が入力画面に表示されます         半角英数字     </li> </ul>                   |  |
| ≪     Wall univcoop マイポータルに登録する方の生年月日     (年 ) 月 ) 日 )     univcoop マイポータルでお預かりしている情報は、大学生協事業連合の個人情報保護方針に基づいて管理されま |  |

す。

個人情報保護方針

生活協同組合連合会大学生協事業連合(以下「当会」という)は、当会が取得し利用する個人情報の適正な取扱いの確保につい て組織として取り組むために、その保護・取扱いに関する方針を、以下のとおり定めます。

 事業者の名称等 名称:生活協同組合連合会大学生協事業連合 住所:東京都杉並区和田3-30-22

2

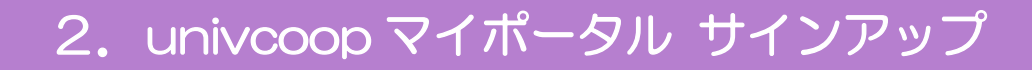

## ④「メールアドレスを登録する」を選択

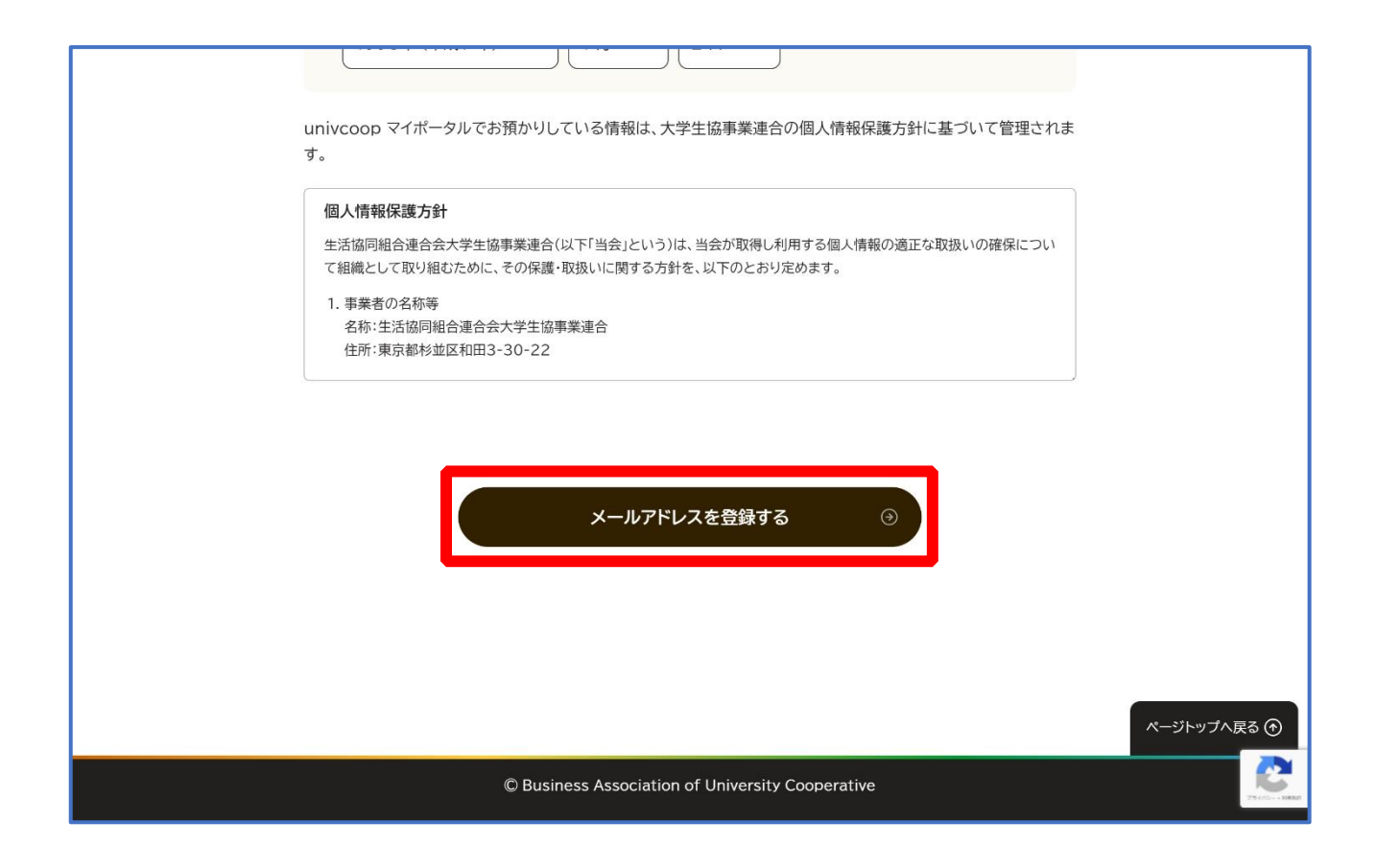

#### ⑤以下の画面に遷移したら受信したメールを確認する

『件名:【大学生協】 univcoop マイポータル 登録手続き開始 URL のお知らせ』

| 象 UDIY 大学生協事業連合<br>univcoop マイポータル |                                                                                                    |   |
|------------------------------------|----------------------------------------------------------------------------------------------------|---|
|                                    | 2 サインアップ:メールアドレス登録完了 デ                                                                                                    | 7 |
|                                    | ><br>メールアドレス登録完了                                                                                                    |   |
|                                    | 登録いただいたメールアドレスへ、サインアップを進めるためのURLを送信しました。<br>①『【大学生協】univcoop マイボータル 登録手続き開始URLのお知らせ』メールに記載してあるURLをク<br>リックして、サインアップを進めてください<br>① メールを受信されたら60分以内に手続きを開始してください                     |   |
|                                    | <ul> <li>メールが届かない方はご確認ください</li> <li>迷惑メールフォルダに振り分けられていませんか?</li> <li>迷惑メールを受信しない設定になっていませんか?</li> <li>@univ.coopからのメールが受信できるよう、設定の確認と変更をお願いいたします。</li> <li>迷惑メール設定変更方法</li> </ul> |   |

## ⑥ メール本文にある URL を選択

|   | 【大学生協】univcoopマイポータル 登録手 (\$) 尋<br>続き開始URLのお知らせ 受≣トレイ×                                        |  |
|---|-----------------------------------------------------------------------------------------------|--|
| • | univcoop マイポータル <krm-myportal (5="" 10:38="" :<br="" ∽="" ②="" ☆="" 時間前)="">To</krm-myportal> |  |
|   | 本メールアドレスで、univcoopマイポータルの登録手続きを進めていただけます。<br>以下のURLを押下して、登録画面へお進みください。                        |  |
|   | ※URLの有効期限は、発行後1時間です<br>▼△▼△▼<br><u>https://</u><br>▼△▼△▼                                      |  |
|   |                                                                                               |  |
|   | 【メールアドレス登録で入力頂いた内容】<br>●手続きをする方のメールアドレス<br>●手続きをする方の生年月日                                      |  |
|   | 【メールアドレス登録で入力頂いた内容】<br>●手続きをする方のメールアドレス<br>●手続きをする方の生年月日                                      |  |
|   | 【メールアドレス登録で入力頂いた内容】<br>•手続きをする方のメールアドレス<br>•手続きをする方の生年月日<br>                                  |  |

#### ⑦登録情報入力画面の各項目を入力する

| ទ <mark>្ធម្លា</mark> ម 大学生協事業連合<br>univcoop マイポータル |                                                                        |       |
|-----------------------------------------------------|------------------------------------------------------------------------|-------|
|                                                     | 3 サインアップ:登録情報入力                                                        | 完了    |
|                                                     | 登録情報入力                                                                 |       |
|                                                     | 必須項目をすべて入力し、「入力内容を確認する」を押下してください。                                      |       |
|                                                     | <ul> <li>         ・ 登録者メールアドレス         ・         ・         ・</li></ul> | 半角英数字 |
|                                                     |                                                                        |       |

※大学生協へ登録済の方は入力欄に情報が記載されています。 修正や必須項目に抜けがある場合は入力してください。

## ⑧全ての必須項目を入力すると「入力内容を確認する」が活性化する

#### ため選択

| <ul> <li>利用を希望する大学生協を選択いただくと、その大学生協の情報取得やECサイトの利用が可能になります。</li> <li>一覧から選択</li> </ul> |
|---------------------------------------------------------------------------------------|
| 任意 備考(連絡事項)                                                                           |
| 連絡事項があれば入力してください。                                                                     |
|                                                                                       |
|                                                                                       |
| 入力内容を確認する ・ ・ ・ ・ ・ ・ ・ ・ ・ ・ ・ ・ ・ ・ ・ ・ ・ ・ ・                                       |

## ⑨登録者情報に不備がないか確認する

| <sup>実</sup> 進合<br>「ポータル                                |      |
|---------------------------------------------------------|------|
| 4 サインアップ:登録情報確認                                         | 完了   |
| 登録情報確認                                                  |      |
| 以下の内容で登録をします。よろしければ「univcoop マイポータルにサインアップする」を押<br>ださい。 | すしてく |
| 登録者情報                                                   |      |
| 登録者メールアドレス                                              |      |
| 登録者の生年月日                                                |      |

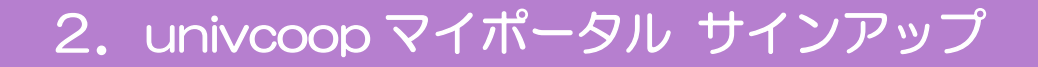

## ①「univcoop マイポータルにサインアップする」を選択

| 利用を希望する大学生協                                      |             |
|--------------------------------------------------|-------------|
| 備考(連絡事項)                                         |             |
| > 登録情報を修正する<br>univcoop マイポータルにサインアップする ③        |             |
|                                                  | ページトップへ戻る 🕥 |
| © Business Association of University Cooperative |             |

## ① 以下の画面に遷移したらサインアップ完了

#### 【パスワード設定】(P.15)へ進む

| 業連合<br>ポータル                                                                                                    |
|----------------------------------------------------------------------------------------------------|
| 5 サインアップ 売了                                                                                                    |
| univcoop マイポータル<br>サインアップ完了                                                                                                    |
| univcoop マイポータルへのサインアップが完了しました。<br>「【大学生協】univcoopマイポータル 登録完了のお知らせ」(メールタイトル)を登録いただいたメール<br>アドレス宛に送信しましたので、ご確認ください。                                                                                                    |
| <ul> <li>メールが届かない方はご確認ください</li> <li>迷惑メールフォルダに振り分けられていませんか?</li> <li>迷惑メールを受信しない設定になっていませんか?</li> <li>@univ.coopからのメールが受信できるよう、設定の確認と変更をお願いいたします。</li> <li>迷惑メール設定変更方法</li> <li>&gt; docomo C<sup>2</sup></li> <li>&gt; au C<sup>2</sup></li> <li>&gt; Softback C<sup>2</sup></li> </ul> |

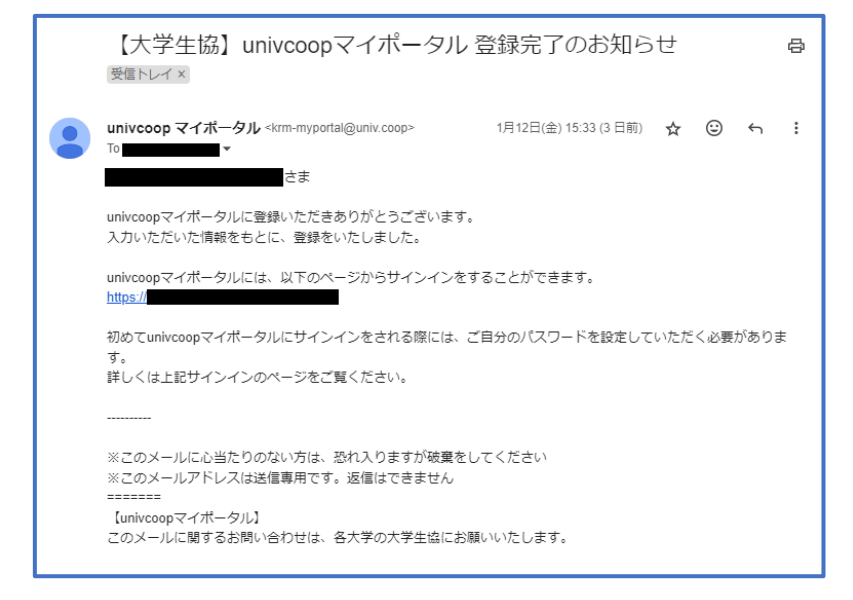

※『件名:【大学生協】univcoopマイポータル登録完了のお知らせ』のメールが届きます。

## 3. パスワード設定

## ① univcoop マイポータルヘアクセスして

「パスワードの登録」を選択する

URL: <u>https://krm-system.powerappsportals.com/</u>

※「univcoop マイポータルサインアップ完了」画面のリンクや、 サインアップ後に受信した以下のメールからもアクセスできます。

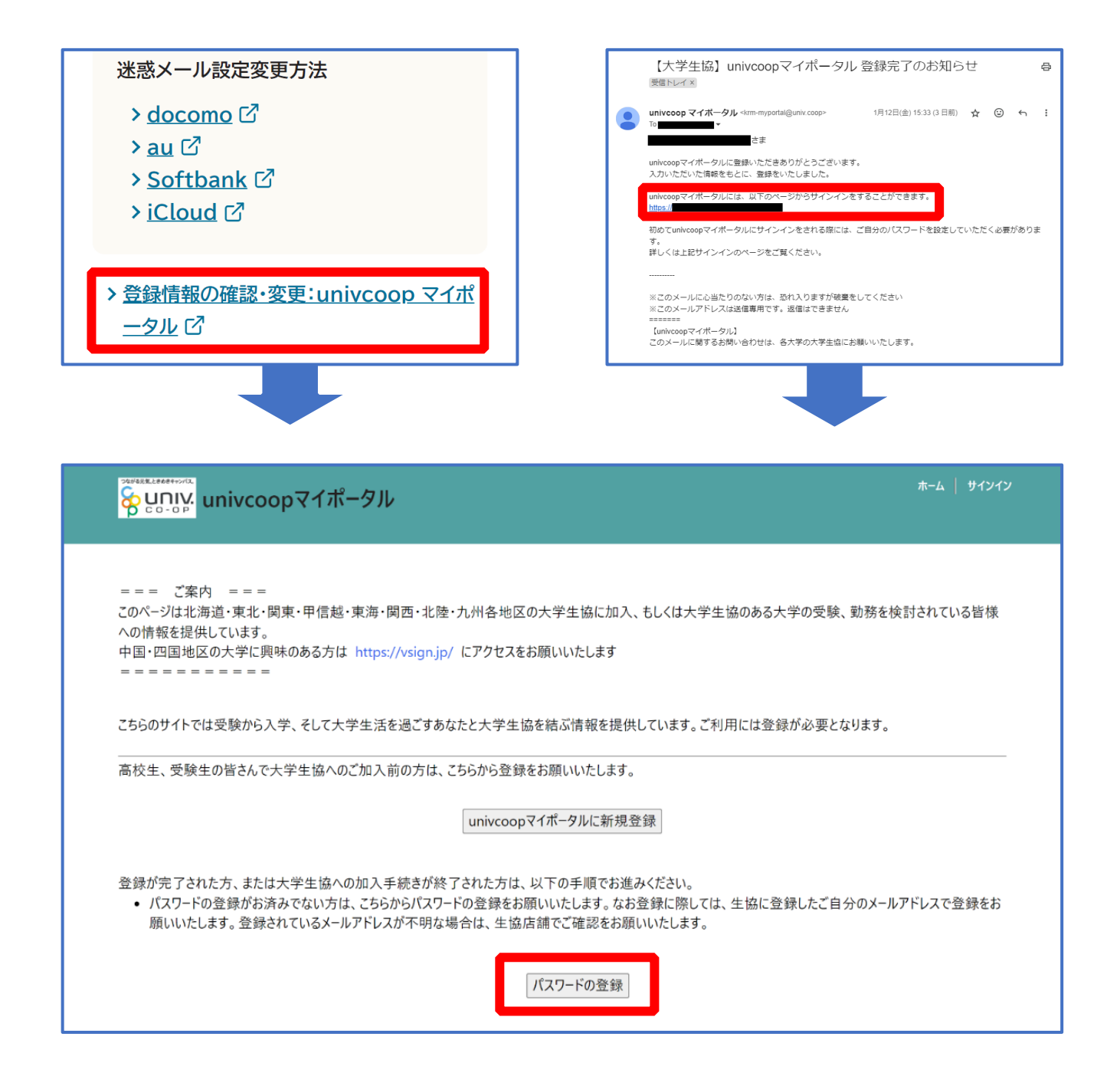

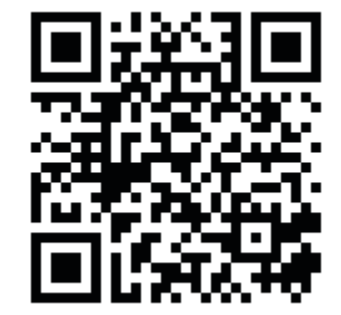

3. パスワード設定

## ② メールアドレスを入力して「確認コードを送信」を選択

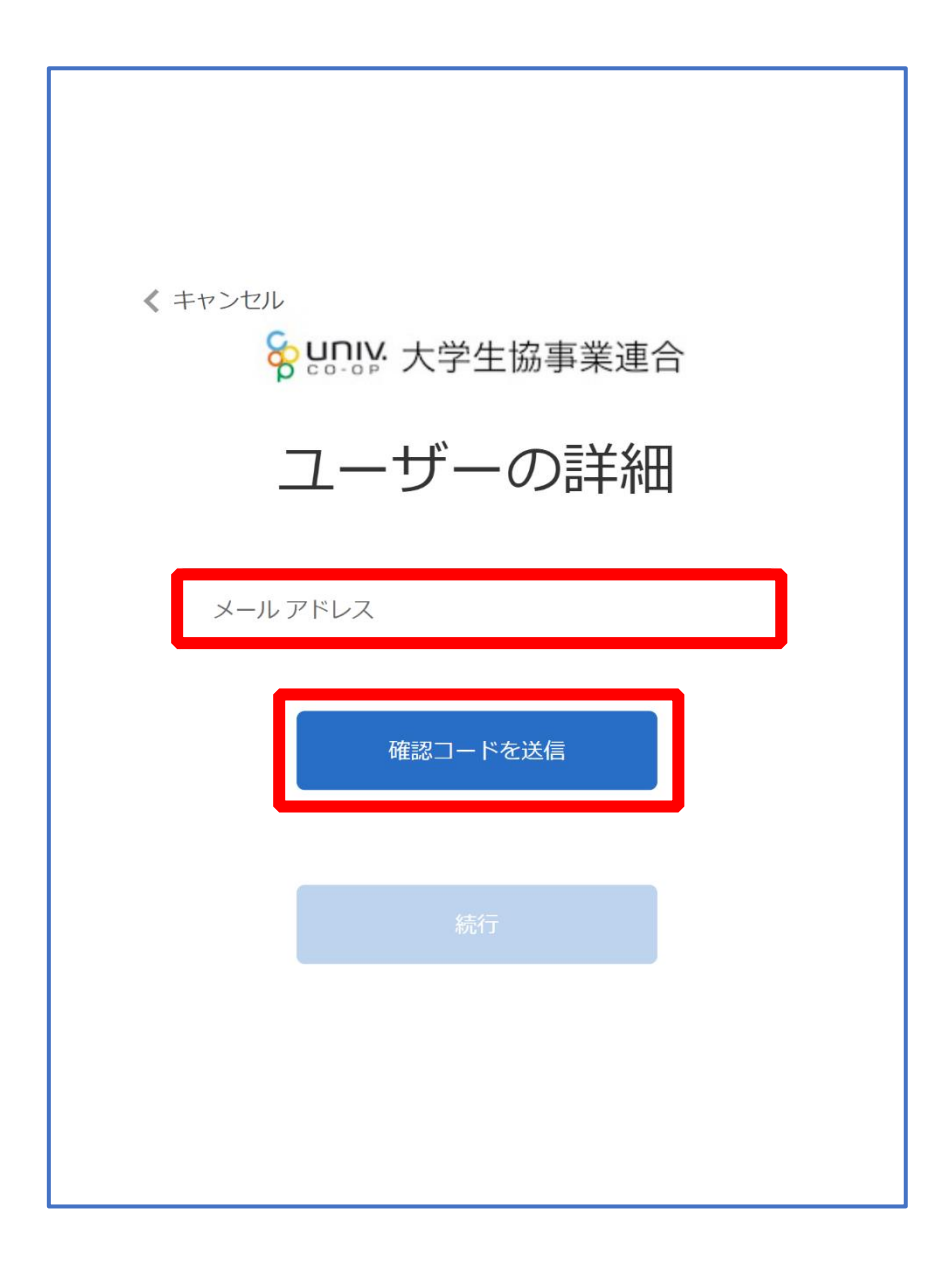

3. パスワード設定

## ③入力したメールアドレス宛に送信されたパスコードを入力

| < キャンセル                                          |
|--------------------------------------------------|
| 8 UNIX 大学生協事業連合                                  |
| ユーザーの詳細                                          |
| 受信トレイに確認コードが送信されました。以下の入力ボッ<br>クスにコードをコピーしてください。 |
|                                                  |
| 516894                                           |
| コードの確認新しいコードを送信                                  |
| 続行                                               |
|                                                  |
|                                                  |

## 3. パスワード設定

## ④「コードの確認」を選択

| メキャンセル シリロリン、大学生協事業連合                            |
|--------------------------------------------------|
|                                                  |
| ユーリーの詳細                                          |
| 受信トレイに確認コードが送信されました。以下の入力ボッ<br>クスにコードをコピーしてください。 |
|                                                  |
| 516894                                           |
| コードの確認新しいコードを送信                                  |
| 続行                                               |
|                                                  |
|                                                  |

3. パスワード設定

## ⑤「続行」を選択

| < キャンセル<br>といい、大学生協事業連合     |
|-----------------------------|
| ユーザーの詳細                     |
| メール アドレスが確認できました。次に進んでください。 |
| 続行                          |
|                             |

3. パスワード設定

## ⑥パスワードを入力し、「続行」を選択

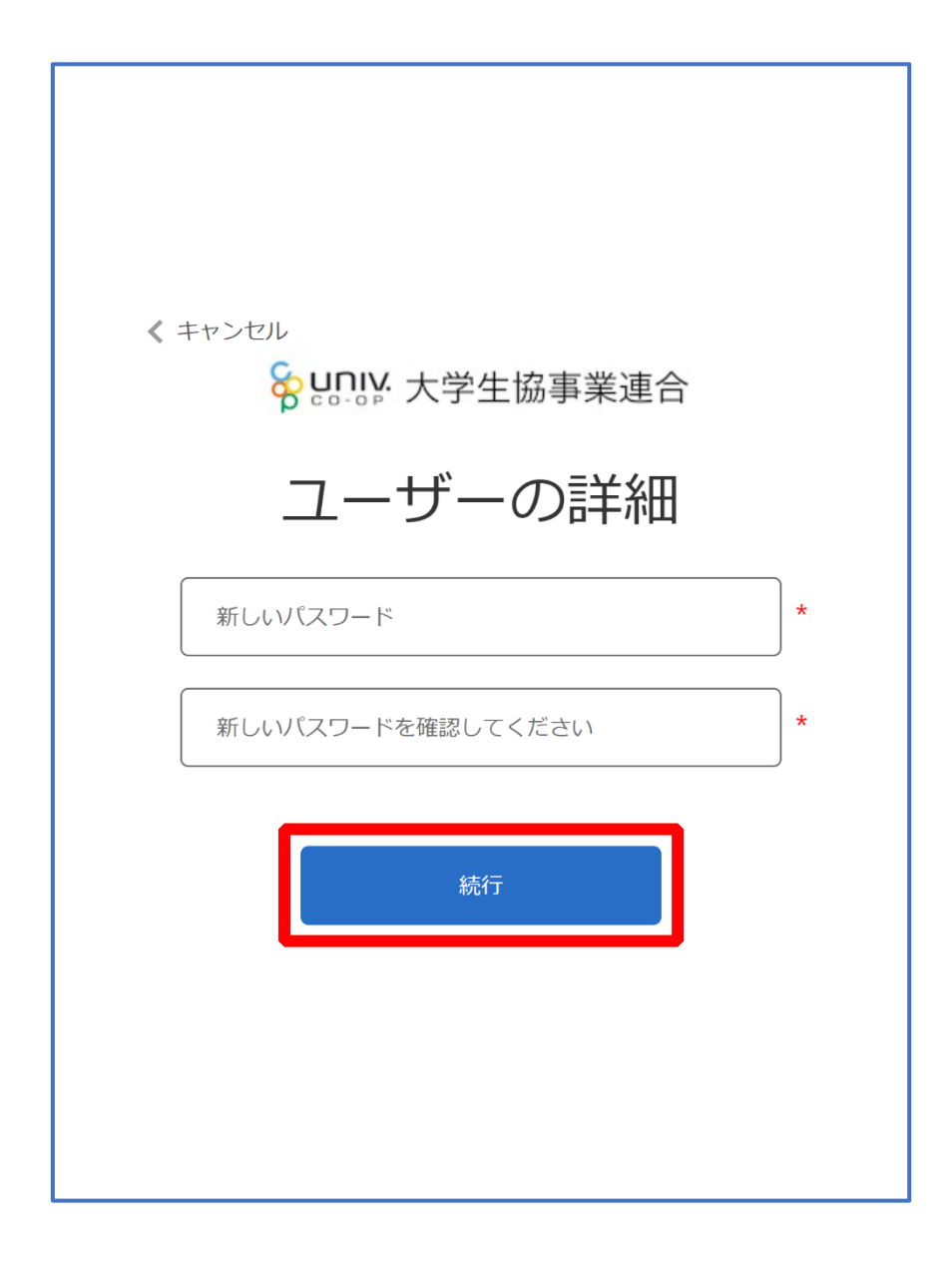

※小文字・大文字・番号・記号を混ぜて、8文字以上にしてください。

## 3. パスワード設定

## ⑦以下の画面に遷移したらパスワード設定完了

【univcoop マイポータル サインイン】(P.22) へ進む

| <sup>&gt;vereskereet+v/a</sup><br><mark> いいいののマイポー</mark>                                  | タル                                                                                                    | ホーム   サインイン                               |
|--------------------------------------------------------------------------------------------|----------------------------------------------------------------------------------------------------|-------------------------------------------|
| === ご案内 ===<br>このページは北海道・東北・関東・甲信越・3<br>への情報を提供しています。<br>中国・四国地区の大学に興味のある方は<br>=========== | ፪海・関西・北陸・九州各地区の大学生協に加入、もしくは大学生協のある<br>https://vsign.jp/ にアクセスをお願いいたします                                 | る大学の受験、勤務を検討されている皆様                       |
| こちらのサイトでは受験から入学、そして大学                                                                      | 生活を過ごすあなたと大学生協を結ぶ情報を提供しています。ご利用には圣<br>                                                                 | 登録が必要となります。                               |
|                                                                                            | univcoopマイポータルに新規登録                                                                                    |                                           |
| 登録が完了された方、または大学生協への<br>・ パスワードの登録がお済みでない方は、<br>願いいたします。登録されているメール                          | µ入手続きが終了された方は、以下の手順でお進みください。<br>こちらからパスワ−ドの登録をお願いいたします。なお登録に際しては、生協に<br>?ドレスが不明な場合は、生協店舗でご確認をお願いいたします。 | 登録したご自分のメールアドレスで登録をお                      |
|                                                                                            | パスワードの登録                                                                                               |                                           |
| <ul> <li>パスワードの登録が完了された方は、4<br/>初回サインイン時に多要素認証用の行うというないであります。</li> </ul>                   | ;上の「サインイン」から登録されているメールアドレスとパスワードで、univcoop<br>電話番号の登録が必要となります。認証はSMSもしくは音声通話で行います                      | マイポータルをご利用いただけます。<br>すので、お手元に携帯電話等をご用意してか |

## ①右上の「サインイン」を選択

| <u>*</u> リサインイン<br>かー・                                                                                                    |
|----------------------------------------------------------------------------------------------------|
| === ご案内 ===<br>このページは北海道・東北・関東・甲信越・東海・関西・北陸・九州各地区の大学生協に加入、もしくは大学生協のある大学の受験、勤務を検討されている皆様<br>への情報を提供しています。<br>中国・四国地区の大学に興味のある方は https://vsign.jp/ にアクセスをお願いいたします<br>==========       |
| こちらのサイトでは受験から入学、そして大学生活を過ごすあなたと大学生協を結ぶ情報を提供しています。ご利用には登録が必要となります。                                                                                                    |
| 高校生、受験生の皆さんで大学生協へのご加入前の方は、こちらから登録をお願いいたします。                                                                                                    |
| univcoopマイポータルに新規登録                                                                                                    |
| 登録が完了された方、または大学生協への加入手続きが終了された方は、以下の手順でお進みください。<br>• パスワードの登録がお済みでない方は、こちらからパスワードの登録をお願いいたします。なお登録に際しては、生協に登録したご自分のメールアドレスで登録をお<br>願いいたします。登録されているメールアドレスが不明な場合は、生協店舗でご確認をお願いいたします。 |
| パスワードの登録                                                                                                    |
| <ul> <li>パスワードの登録が完了された方は、右上の「サインイン」から登録されているメールアドレスとパスワードで、univcoopマイポータルをご利用いただけます。</li> <li>初回サインイン時に多要素認証用の電話番号の登録が必要となります。認証はSMSもしくは音声通話で行いますので、お手元に携帯電話等をご用意してか</li> </ul>    |

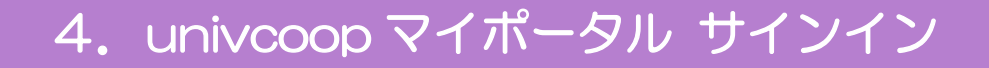

#### ②ご登録いただいたメールアドレスとパスワードでサインイン

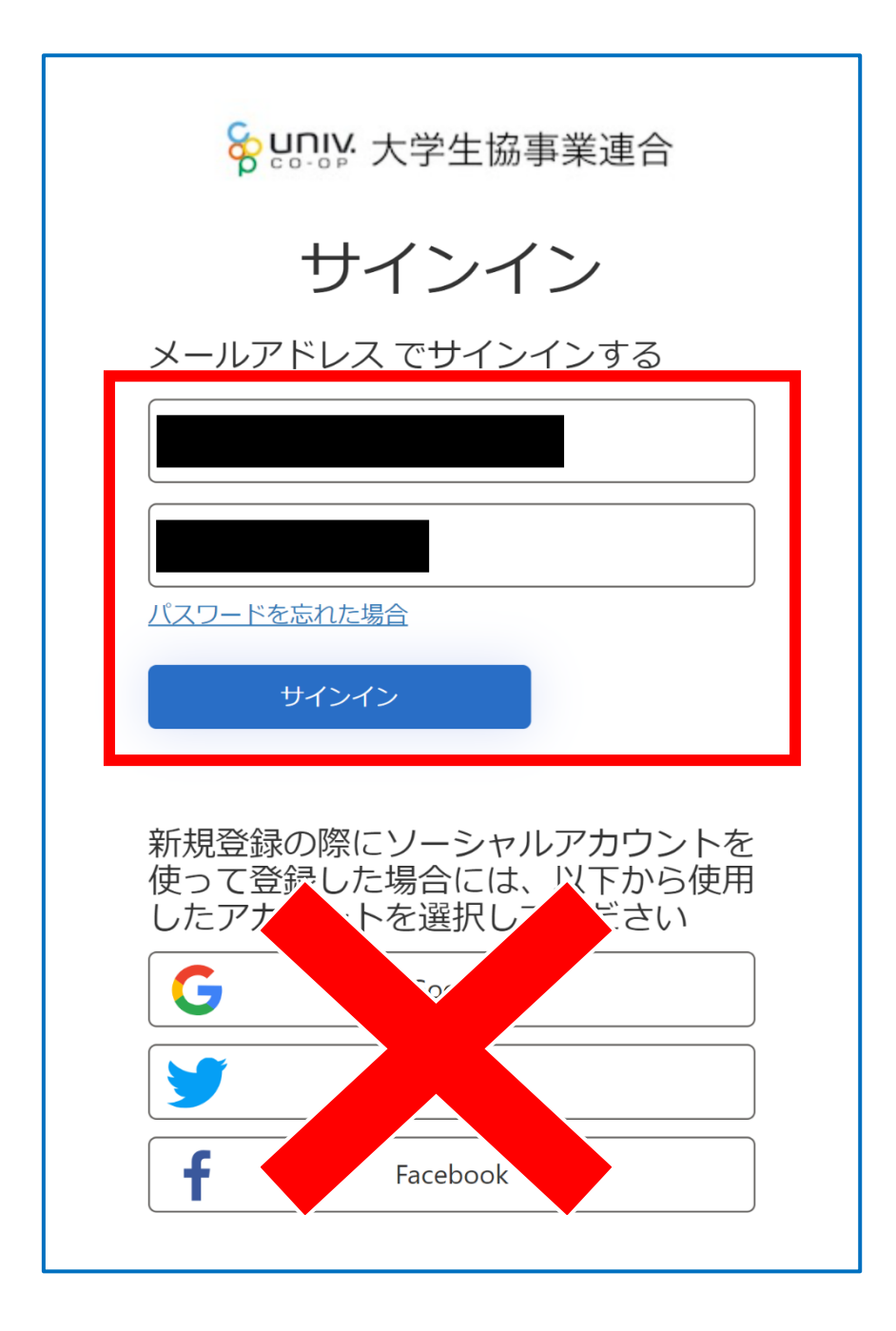

※ソーシャルアカウントでサインインを行わないでください。

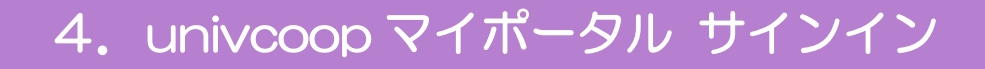

## ③電話番号を入力し「コードの送信」または「電話する」を選択

| 😵 🤐 大学生協事業連合                                            |
|---------------------------------------------------------|
| 多要素認証                                                   |
| 電話確認の通話の着信や認証に必要なコードを記載した<br>SMS の受け取りを行う電話番号を入力してください。 |
| 国コード                                                    |
| 日本 (+81) ~                                              |
| 電話番号                                                    |
|                                                         |
| コードの送信                                                  |
| 電話をする                                                   |
|                                                         |
|                                                         |

※国番号は「日本(+81)」を選択してください

## ④コードを入力

※「電話をする」を選択した方は電話のメッセージに従ってください。

## ⑤「コードの確認」を選択

| く キャンセル                                                 |
|---------------------------------------------------------|
| <b>谷 U.D.IV</b> :大学生協事業連合                               |
| 多要素認証                                                   |
| 電話確認の通話の着信や認証に必要なコードを記載した<br>SMS の受け取りを行う電話番号を入力してください。 |
| +81                                                     |
| 以下に確認コードを入力するか、新しいコードの送信                                |
| 731564                                                  |
| コードの確認                                                  |
|                                                         |
|                                                         |
|                                                         |
|                                                         |
|                                                         |

## ⑥以下のどちらかの画面に遷移したらサインイン完了

| つながる元気.と<br>日本<br>ホーム |                                                                                                    | 学生証にカード登録 │ 食堂利用履歴(ファミリー) │ 購入履歴(ファミリー) │ |
|-----------------------|----------------------------------------------------------------------------------------------------|-------------------------------------------|
| רכם <i>ל</i>          | ۲)، ال۲۳                                                                                                    |                                           |
| ホーム                   |                                                                                                    |                                           |
| プロ                    | ファイル                                                                                                    |                                           |
| ٦                     | -ザ-情報                                                                                                    |                                           |
|                       | 姓 *                                                                                                    | 姓(カナ) *                                   |
|                       |                                                                                                    |                                           |
|                       | ミドル ネーム                                                                                                    | ミドルネーム (カナ)                               |
|                       |                                                                                                    |                                           |
|                       | 名*                                                                                                    | 名 (カナ) *                                  |
|                       |                                                                                                    |                                           |
|                       |                                                                                                    |                                           |
|                       | 携帯電話番号(ハイフン無しで入力して下さい 携帯電話をお持ちでない場合は<br>自宅電話番号をご入力下さい)                                                         | 電子メール(変更はできません)                           |
|                       |                                                                                                    |                                           |
|                       | 生協からのお知らせメールの発信を許可<br>※ご登録いただいた方には、「生協から大事なお知らせ」(入学準備や電子マネー、教<br>科書販売、卒業時の出資金返還、セールやフェアなどのご案内)をメールでお送りしま<br>す。 |                                           |

| プロファイル          | -         |       |     |        |      |        |       |
|-----------------|-----------|-------|-----|--------|------|--------|-------|
| ホーム             |           |       |     |        |      |        |       |
| 知らせ             |           |       |     |        |      |        |       |
| お問合せ履歴          |           |       |     |        |      |        |       |
|                 |           |       |     |        |      | お問合    | せ新規登録 |
| お問合せNo ↓        | お問合せ先会員生協 | お問合せ日 | ర   | 希望回答方法 | ł    | お問合せ状態 |       |
| 表示するレコードはありません。 |           |       |     |        |      |        |       |
| 資料請求            |           |       |     |        |      |        |       |
| 📒 あなたが申請した資料請求  | 求の一覧 -    |       |     |        |      | 資料請求   | の新規登録 |
| 資料請求No ↓ 申込者    | 対象資料      |       | 申込日 | 発送日    | 提供方法 | URL    |       |
| 表示するレコードはありません。 |           |       |     |        |      |        |       |
|                 |           |       |     |        |      |        |       |

## 5. 組合員マイページ ログイン

## ① 大学生協電子マネー \_ 組合員マイページへアクセス

#### URL: <u>https://cm.univ.coop/mypage/login.php</u>

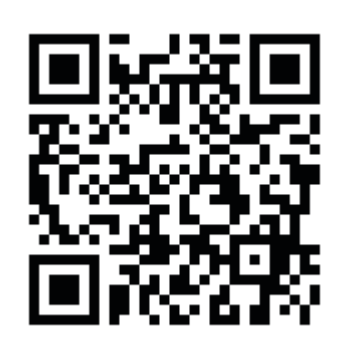

| <b>ಁೲಁಁಁಁಁಁಁಁಁಁಁಁಁಁಁಁಁಁಁಁಁಁಁಁಁಁಁಁಁಁಁಁಁಁಁ</b> | $\stackrel{\diamond}{\rightarrow}$                                                                                                |
|----------------------------------------------|----------------------------------------------------------------------------------------------------|
| ★ MYページ                                      |                                                                                                    |
|                                              | MYページ                                                                                                    |
|                                              |                                                                                                    |
| MYページ                                        |                                                                                                    |
|                                              | ログイン                                                                                                    |
|                                              | ログイン時に送付する確認コードの送信元が「msonlineservicesteam@microsoft.com」に変わりました。<br>「msonlineservicesteam@microsoft.com」からのメールを受信できるよう再設定をお願いします。 |
|                                              |                                                                                                    |
|                                              |                                                                                                    |
|                                              |                                                                                                    |
|                                              |                                                                                                    |
|                                              |                                                                                                    |
|                                              |                                                                                                    |
|                                              |                                                                                                    |
|                                              |                                                                                                    |

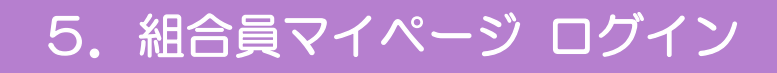

## ② 「ログイン」を選択

|                                                                                                    | ¢, |
|----------------------------------------------------------------------------------------------------|----|
| ★ MYページ                                                                                                    |    |
| MYページ                                                                                                    |    |
|                                                                                                    |    |
| MYページ                                                                                                    |    |
| ログイン時に送付する確認コードの送信元が「msonlineservicesteam@microsoft.com」に変わりました。<br>「msonlineservicesteam@microsoft.com」からのメールを受信できるよう再設定をお願いします。 |    |
|                                                                                                    |    |
|                                                                                                    |    |
|                                                                                                    |    |
|                                                                                                    |    |
|                                                                                                    |    |
|                                                                                                    |    |
|                                                                                                    |    |
|                                                                                                    |    |

※「ログイン」を連続して選択すると「ログインエラー」になります。

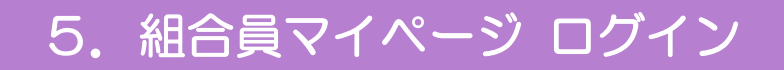

③ ご登録いただいたメールアドレスとパスワードでサインイン

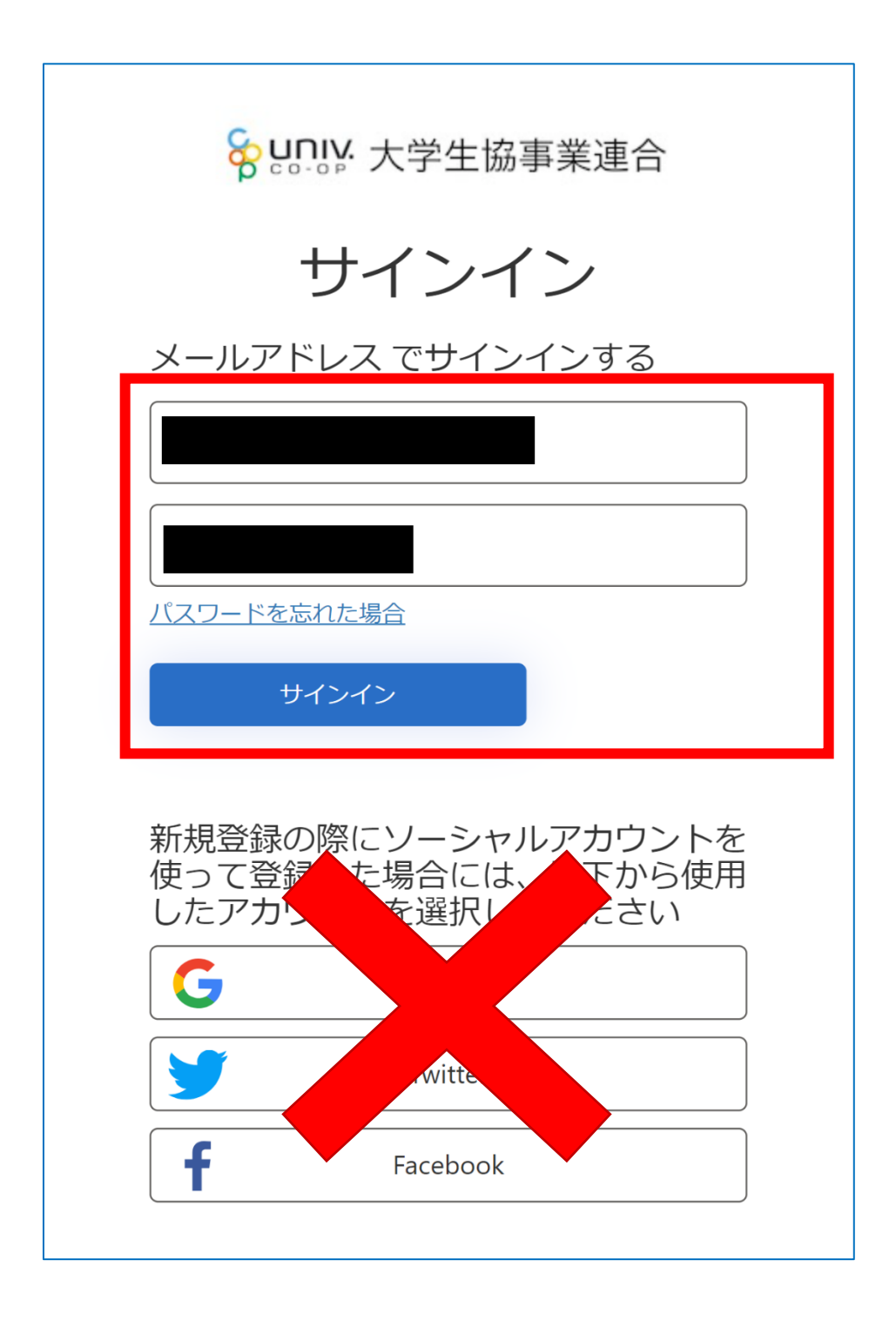

※ソーシャルアカウントでサインインを行わないでください。

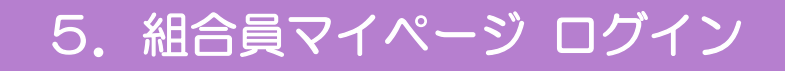

#### ④ 「確認コードを送信」を選択

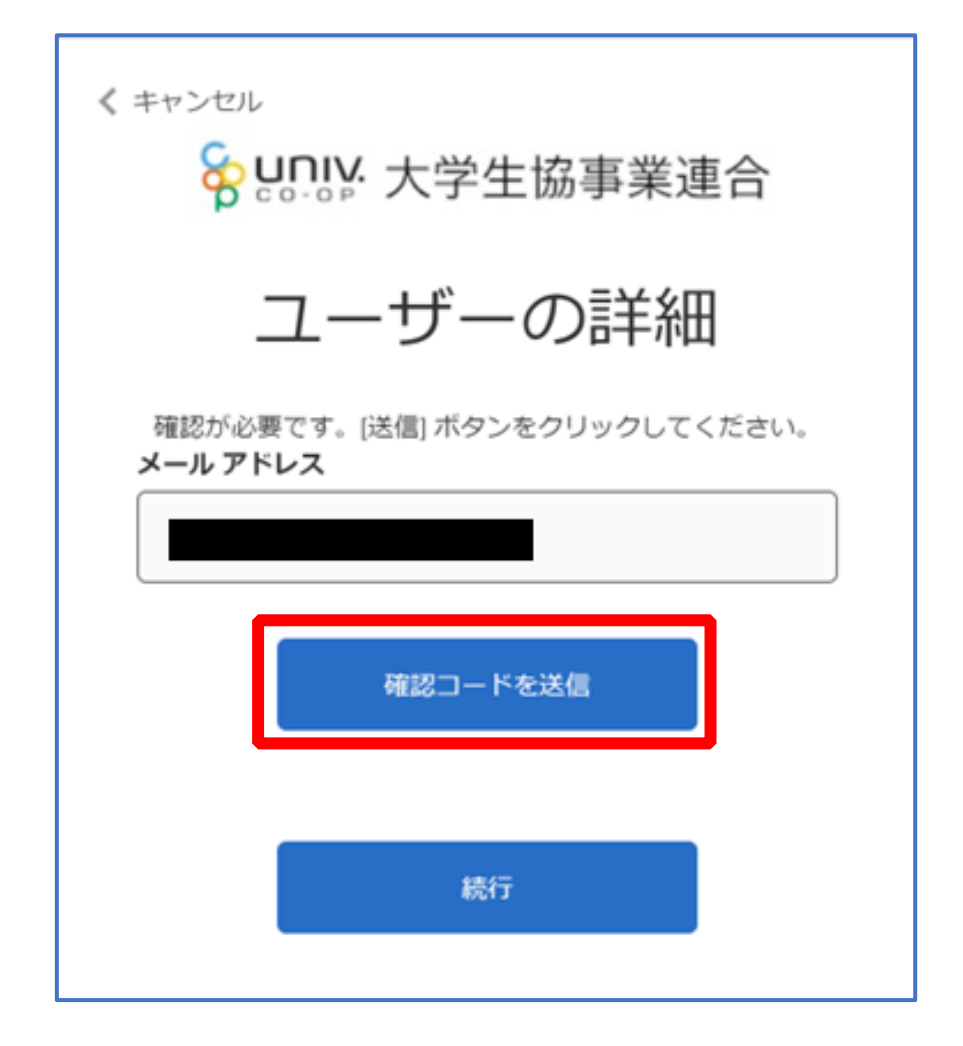

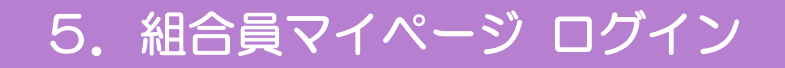

#### ⑤ 送信されたパスコードを「確認コード」欄に入力

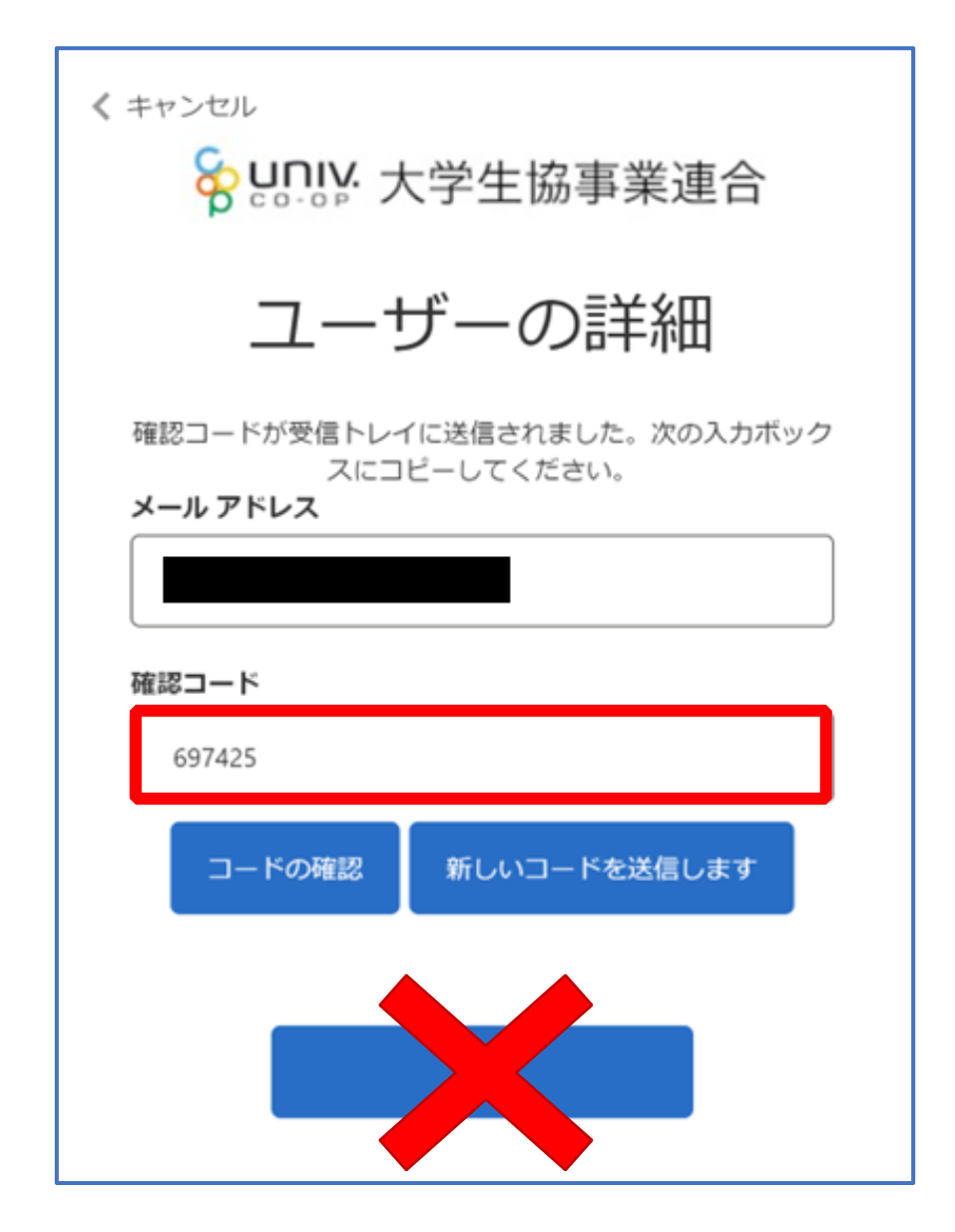

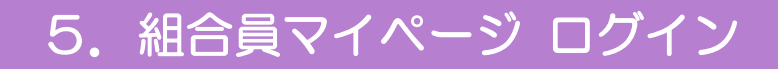

#### ⑥ 「コードの確認」を選択

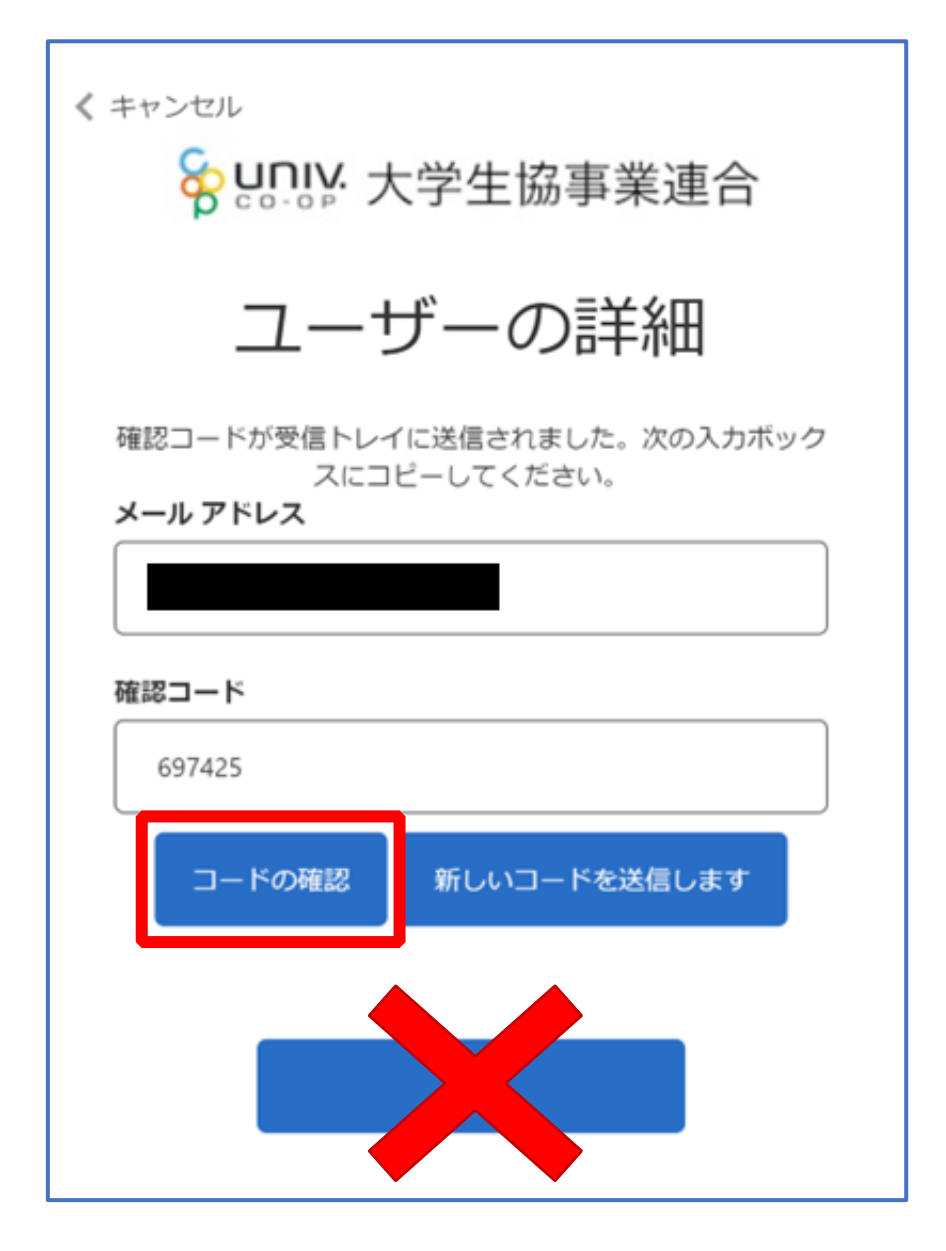

## 5. 組合員マイページ ログイン

# ⑦ 「電子メール アドレスが確認されました。今すぐ続行できます。」と表示された事を確認して「続行」を選択

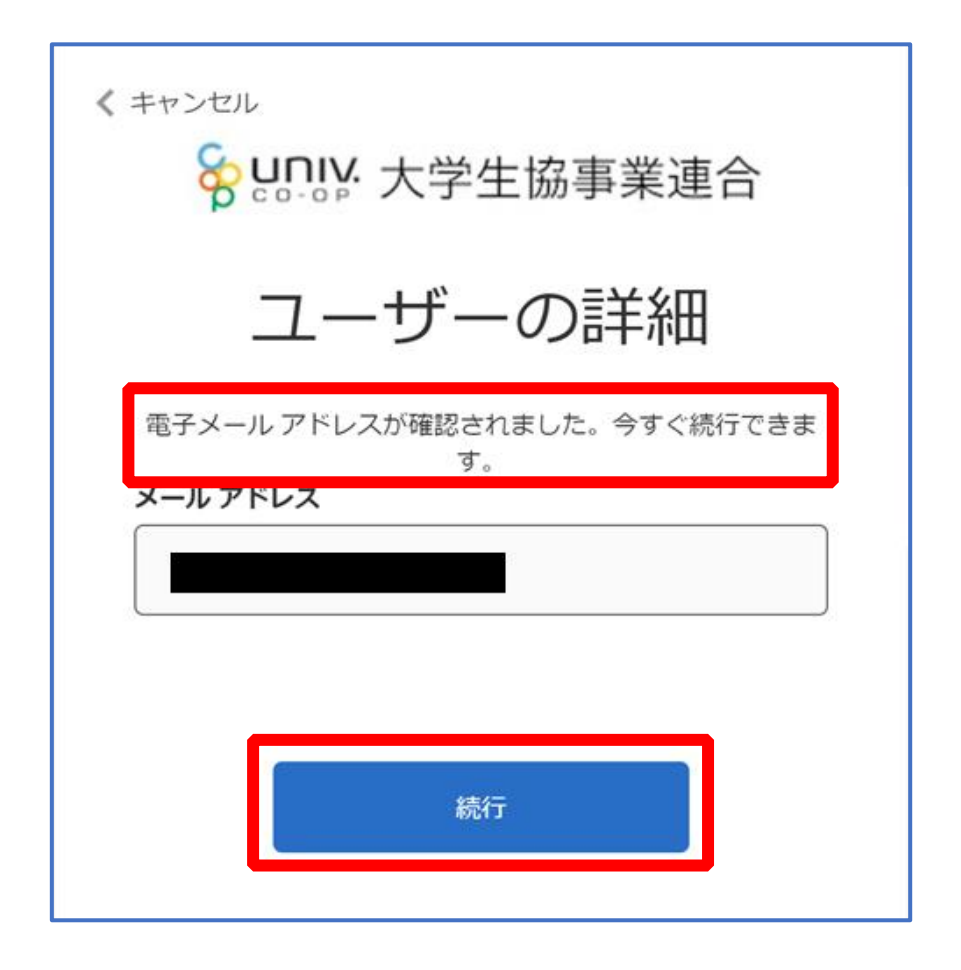

#### 6. 大学生協電子マネー アカウント登録

pokepayの「ログイン・新規登録」画面へ遷移後、
 携帯電話番号またはメールアドレスを入力して「ログイン・新規
 登録」を選択

| <b>T</b> pokepay |                          |  |  |
|------------------|--------------------------|--|--|
|                  | KRM大学生協はポケベイを使って作られています。 |  |  |
|                  |                          |  |  |
|                  | ログイン・新現合録                |  |  |
|                  |                          |  |  |
|                  |                          |  |  |
|                  |                          |  |  |
|                  |                          |  |  |

※メールアドレスで登録する場合、任意ですが univcoop マイポータルでサインインしたメール アドレスでの登録をおすすめします。

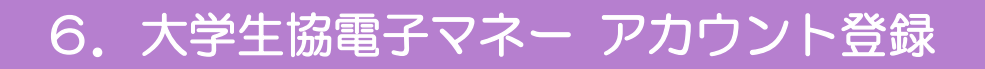

## ② 送信された確認コードを入力して「ログイン」を選択

|   | <b>D</b> pokepay         |
|---|--------------------------|
|   | KRM大学生協はポケベイを使って作られています。 |
|   | 宛に<br>Eメールをお送りしました。      |
| I | 875105                   |
| I | 094>                     |
|   | R5                       |
|   |                          |
|   |                          |

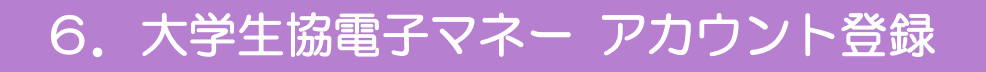

## ③ 「アクセスを許可する」を選択

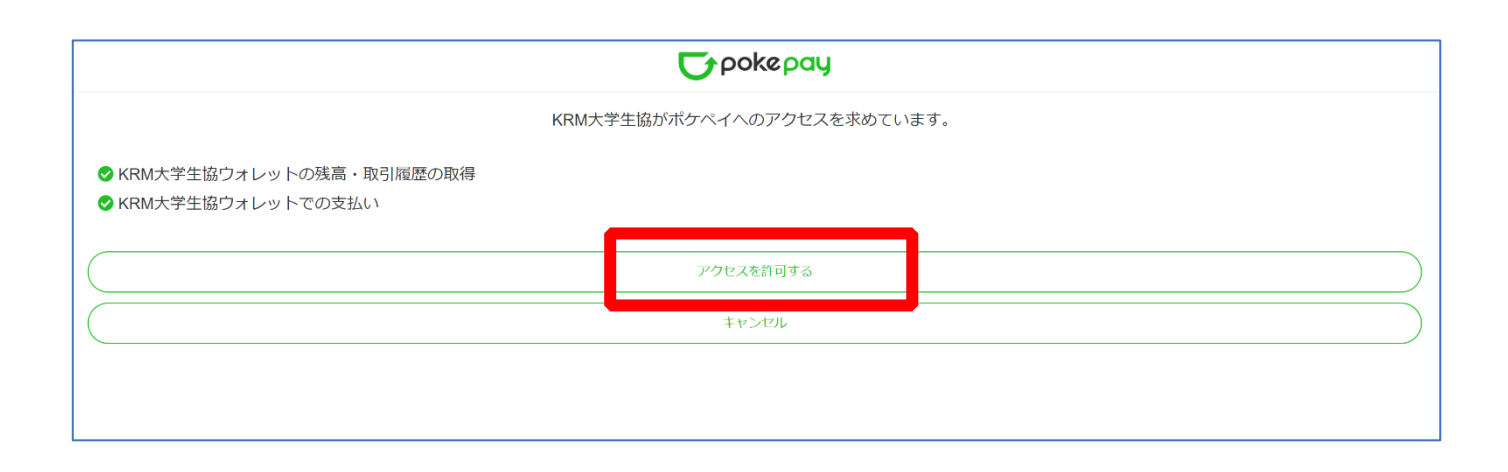

## 6. 大学生協電子マネー アカウント登録

#### ④ 大学生協電子マネーのHOME画面が表示される

| So-op マイページ                   |                  |             | ć     | Q<br>→ |
|-------------------------------|------------------|-------------|-------|--------|
| ♠ НОМЕ                        |                  |             |       |        |
|                               | HOI              | ME          |       |        |
|                               |                  |             |       |        |
|                               | 保有マネー残高          |             |       | _      |
| 🕒 マネー/ポイント利用履歴 >              | S                | 書籍マネー       | 学食マネー |        |
| 🏟 チャージ 🛛 🕂                    | <b>9</b> 7 0円    | <b>ч</b> он | 0円    |        |
| <ul><li></li></ul>            |                  |             |       |        |
| <ol> <li>お知らせ &gt;</li> </ol> | KRM大字生活協问組合から組合員 | 見へのお知らせ     |       |        |
| 🛃 アカウント停止 💦 👌                 |                  |             | もっと見る |        |
|                               |                  |             |       |        |
|                               |                  |             |       |        |

【画面案内】

- ●「HOME」 ⇒ マネーの残高の表示。
- ●「マネー/ポイント利用履歴」⇒大学生協電子マネー利用履歴の確認。
- ●「チャージ」
  - ・自分チャージ:自身のマネーにチャージ
- ●「マネー移動」⇒ベースマネーから

他のマネー(学食マネー・教科書教材マネー)へ

#### マネー残高の移動

●「アカウント停止」⇒アカウントを一時停止操作。

※再開は店舗へ連絡が必要です。

## 「チャージ」を選択して展開したサブメニューで 「自分チャージ」を選択

| <b>ひつしつ マイページ</b>                          |                       |       |       | <i>P</i> , |
|--------------------------------------------|-----------------------|-------|-------|------------|
| ♠ НОМЕ                                     |                       |       |       |            |
|                                            | HOME                  |       |       |            |
| ♠ HOME >                                   | 保有マネー残高               |       |       |            |
| ● マネー/ポイント利用履歴 >                           | S x-zz-               | 書籍マネー |       |            |
| 🏹 チャージ 🛛 +                                 | 😲 оп                  | 0円    | 0円    |            |
| <ul> <li>문= マネ-移動</li> <li>&gt;</li> </ul> | KRM大学生活協同組合から組合員へのお知ら | St    |       |            |
| (1) お知らせ >                                 |                       |       |       |            |
| と アカウント停止 ソ                                |                       |       | もっと見る |            |
|                                            | п номе                | >     |       |            |
|                                            |                       | 夏歴 〉  |       |            |
|                                            | 🗬 チャージ                | -     |       |            |
|                                            | 自分チャージ                | >     |       |            |
|                                            | <b>④</b> マネー移動        | >     |       |            |
|                                            | ③ お知らせ                | >     |       |            |
|                                            | を アカウント停止             | >     |       |            |

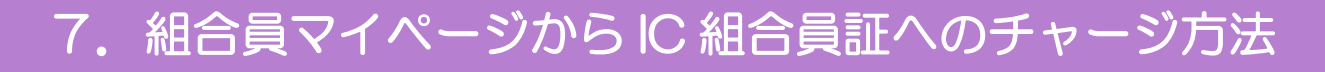

## ②数値を選択してチャージ金額を設定する

|                  |                                                                                                    | ¢, |
|------------------|----------------------------------------------------------------------------------------------------|----|
| ↑ 自分チャージ         |                                                                                                    |    |
|                  | 自分チャージ 自分チャージ                                                                                                    |    |
|                  |                                                                                                    |    |
| ♠ HOME >         | 自分チャージ                                                                                                    |    |
| ● マネー/ポイント利用履歴 > | マイページ/自分チャージ                                                                                                    |    |
| ・ チャージ +         | チャージ金額                                                                                                    |    |
|                  | <b>5,000</b> ⊨ <b>8</b>                                                                                                    |    |
| ① お知らせ >         |                                                                                                    |    |
| と アカウント停止 >      | $\begin{array}{c c} + 1,000 & + 3,000 & + 5,000 & + 10,000 \\ \hline + 20,000 & + 30,000 & + 50,000 & + 100,000 \end{array}$ |    |
|                  | クレジットカード コンピニ                                                                                                    |    |
|                  | コンビニ支払いは「お支払い完了後」のチャージとなりますのでご了承ください。                                                                                        |    |

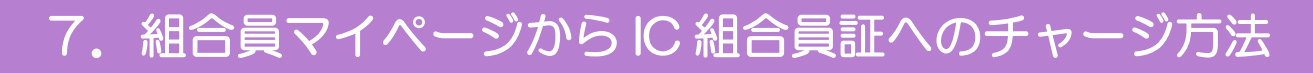

## ③金額設定後「クレジットカード」または「コンビニ」を選択

|                               |                                                        | ¢, |
|-------------------------------|--------------------------------------------------------|----|
| ↑ 自分チャージ                      |                                                        |    |
|                               | 自分チャージ                                                 |    |
|                               |                                                        |    |
| ♠ HOME >                      | 自分チャージ                                                 |    |
| ● マネー/ポイント利用履歴 >              | マイページ/自分チャージ                                           |    |
| ・ チャージ +                      | チャージ金額                                                 |    |
|                               | <b>5,000</b> 円 <b>3</b>                                |    |
| <ol> <li>お知らせ &gt;</li> </ol> |                                                        |    |
| こう アカウント停止 >                  | + 1,000 + 3,000 + 5,000 + 10,000                       |    |
|                               | + 20,000 + 30,000 + 50,000 + 100,000                   |    |
|                               | クレジットカード コンビニ<br>コンビニ支払いは「お支払い完了後」のチャージとなりますのでご了承ください。 |    |

【クレジットカード決済の場合】

➡ <u>P.42</u>へ進む

【コンビニ決済の場合】

➡ <u>P.45</u>へ進む

## ④ 【クレジットカード決済の場合】

(1)チャージするマネーを選択し、クレジットカード情報を入力する

| クレジットカード決済                                                |                                                                                                    |  |
|-----------------------------------------------------------|----------------------------------------------------------------------------------------------------|--|
| ♠ HOME >                                                  | クレジットカード決済                                                                                                    |  |
| <ul> <li>・ マネー/ポイント利用履歴 &gt;</li> <li>・ チャージ +</li> </ul> | <sup>チャージ金額</sup><br><b>5,000</b> 円                                                                                                    |  |
| ♀= マネー移動 >                                                |                                                                                                    |  |
| <ol> <li>お知らせ &gt;</li> </ol>                             | チャージするマネーを選択してください                                                                                                    |  |
| と アカウント停止 >                                               | 下記項目にクレジットカード情報をご入力下さい。     ・       「※」印は入力必須項目です。     入力後、画面下部の「購入」ボタンをクリックして下さい。                                                                                                 |  |
|                                                           | カード番号 ※<br>ハイフンは間に入れず、番号のみを入力してください。                                                                                                    |  |
|                                                           | カード有効期限 ※ 月 / 20 年                                                                                                    |  |
|                                                           | セキュリティコード ** 半角入力 (例: 123)<br>**カード裏面の署名欄(AMEXは除く)に記載されている末尾3桁~4桁の数字をご記入下さい。<br>*AMEXは表面にあります。(例: 1234)<br>アメリカンエキスプレスカード<br>スタのセキュリティーコード<br>************************************ |  |

## 【クレジットカード決済の場合】 (2)クレジットカード情報を入力後「購入」を選択

| 入力後、画面下部の「腸入」              | 。<br>ボタンをクリックして下さい。                                                                                                    |  |
|----------------------------|----------------------------------------------------------------------------------------------------|--|
| カード番号 💥                    | i<br>ハイフンは間に入れず、番号のみを入力してください。                                                                                                    |  |
| カード有効期限 💥                  | 月 / 20 年                                                                                                    |  |
| セキュリティコード 🗰                | ・・・     ・・・     半角入力 (例: 123)     */カード変面の著名側(AMEXは妹く)に記載されている未尾3桁~4桁の数字をご記入下さい。     */     */ メンカンエネズアレスカード     */     */ アンガンエネズアレスカード     */     */ アンガンエネズアレスカード     */     */     */     */     */     */     */     */     */     */     */     */     */     */     */     */     */     */     */     */     */     */     */     */     */     */     */     */     */     */     */     */     */     */     */     */     */     */     */     */     */     */     */     */     */     */     */     */     */     */     */     */     */     */     */     */     */     */     */     */     */     */     */     */     */     */     */     */     */     */     */     */     */     */     */     */     */     */     */     */     */     */     */     */     */     */     */     */     */     */     */     */     */     */     */     */     */     */     */     */     */     */     */     */     */     */     */     */     */     */     */     */     */     */     */     */     */     */     */     */     */     */     */     */     */     */     */     */     */     */     */     */     */     */     */     */     */     */     */     */     */     */     */     */     */     */     */     */     */     */     */     */     */     */     */     */     */     */     */     */     */     */     */     */     */     */     */     */     */     */     */     */     */     */     */     */     */     */     */     */     */     */     */     */     */     */     */     */     */     */     */     */     */     */     */     */     */     */     */     */     */     */     */     */     */     */     */     */     */     */     */     */     */     */     */     */     */     */     */     */     */     */     */     */     */     */     */     */     */     */     */     */     */     */     */     */     */     */     */     */     */     */     */     */     */     */     */     */     */     */     */     */     */     */     */     */     */     */     */     */     */     */     */     */     */     */     */ |  |
| 誕生日の月日 ※                   | 0101 半角入力 (例: 0430)<br>※ご本人の誕生日の月日をご記入下さい(年は必要ありません)。                                                                                                    |  |
| 以上の内容で間違いなけ<br>※通信状況などにより画 | れば、下記「購入」ボタンをクリックして下さい。<br>面が切り替るまで少々時間がかかる場合があります。                                                                                                    |  |
|                            | 戻る開入                                                                                                    |  |

## 【クレジットカード決済の場合】

#### (3)チャージ完了の画面へ遷移

| <b>ౖ<br/>೧೦</b> -೦₽<br>೧೦-೧₽ |                        | <i>\</i> , |
|------------------------------|------------------------|------------|
| ♠ チャージ完了                     |                        |            |
|                              | チャージ完了                 |            |
|                              |                        |            |
| ♠ НОМЕ                       | チャージ完了                 | _          |
| ● マネー/ポイント利用履歴               | >                      |            |
| 🏽 チャージ                       | +                      |            |
| 🗲 マネー移動                      | マネーのチャージが完了いたしました。<br> |            |
| ③ お知らせ                       |                        |            |
| 🛃 アカウント停止                    | >                      |            |
|                              |                        |            |

※HOME 画面で残高確認ができます。

## ⑤【コンビニ決済の場合】

(1)チャージするマネーを選択し、お名前等必要事項を入力する

|                               | コンビニ決済                                                  |
|-------------------------------|---------------------------------------------------------|
| ♠ HOME >                      | コンビニ決済                                                  |
| マネー/ポイント利用履歴 >                | チャージ金額                                                  |
| 🏶 チャージ 🛛 🕂                    | 5,000円                                                  |
|                               |                                                         |
| <ol> <li>お知らせ &gt;</li> </ol> | チャージするマネーを選択してください                                      |
| こう アカウント停止 シーク                |                                                         |
|                               | お名前 ** 姓:     名:                                        |
|                               | お名前カナ** セイ: エスジン ション ション ション ション ション ション ション ション ション ショ |
|                               | 電話番号 ※                                                  |
|                               |                                                         |
|                               | 展る<br>確定する                                              |
|                               |                                                         |

## 【コンビニ決済の場合】

#### (2)お名前等必要事項を入力後「確定する」を選択

| ↑ コンビニ決済                                                                                                    |                                                                                                    |  |
|----------------------------------------------------------------------------------------------------|----------------------------------------------------------------------------------------------------|--|
|                                                                                                    |                                                                                                    |  |
| <ul> <li>▲ HOME &gt;</li> <li>マネー/ポイント利用履歴 &gt;</li> <li>マネー/ポイント利用履歴 &gt;</li> <li>チャージ +</li> <li>チャージ +</li> <li>チャージ &gt;</li> <li>お知らせ &gt;</li> <li>アカウント停止 &gt;</li> </ul> | コンビニ決済         チャージ金額         5,000 円         チャージするマネーを選択してください         バースマネー       教科書マネー         学食マネー                                                                                                    |  |
|                                                                                                    | お名前 * 姓:       妊:       会         お名前カナ **       セイ:       セイ:         メイ:       ●●●       全角カナ文字入力(例:ヤマダ タロウ)         メールアドレス **       ●●●@@●●@         電話番号 **       ●●●         ●●●       -         ●●●       -         ●●●       -         ●●●       -         ●●●       -         ●●●       -         ●●●       -         ●●●       -         ●●●       -         ●●●       -         ●●●       -         ●●●       -         ●●●       -         ●●●       -         ●●●       -         ●●       -         ●●       -         ●       -         ●       -         ●       -         ●       -         ●       -         ●       -         ●       -         ●       -         ●       -         ●       -         ●       -         ●       -         ●       -         ● |  |

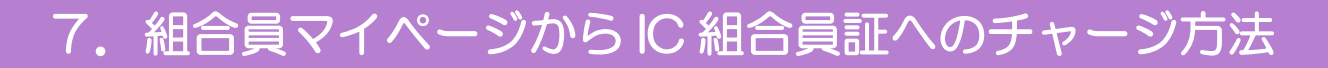

【コンビニ決済の場合】

(3)支払いするコンビニを選択し、各コンビニでの手続き方法を確認

| ファミリーマート = FamilyMart |  |
|-----------------------|--|
| ミニストップ (論)            |  |
| セイコーマート Secomart      |  |
| デイリーヤマザキ 🛛 🖸          |  |
| セブンイレブン 😨             |  |

【コンビニ決済の場合】

(4) 手順(1) [<u>P.45</u>]で入力したメールアドレスにて

以下のメールを受信後、コンビニで支払いを行うと手続き完了

『件名:【大学生協事業連合】コンビニチャージのお知らせ』

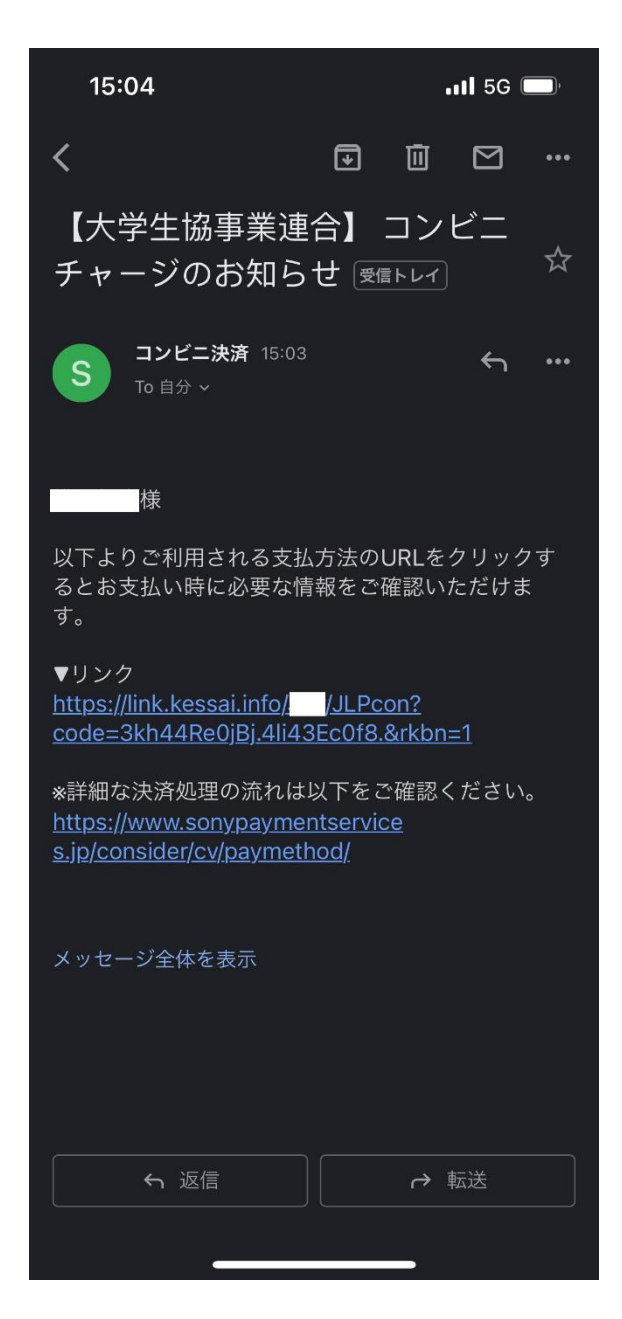

※お支払い時に必要な確認番号等の情報はメールに記載されたリンク先で確認が出来ます。